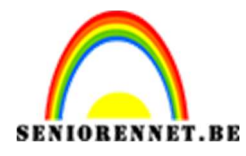

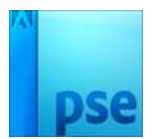

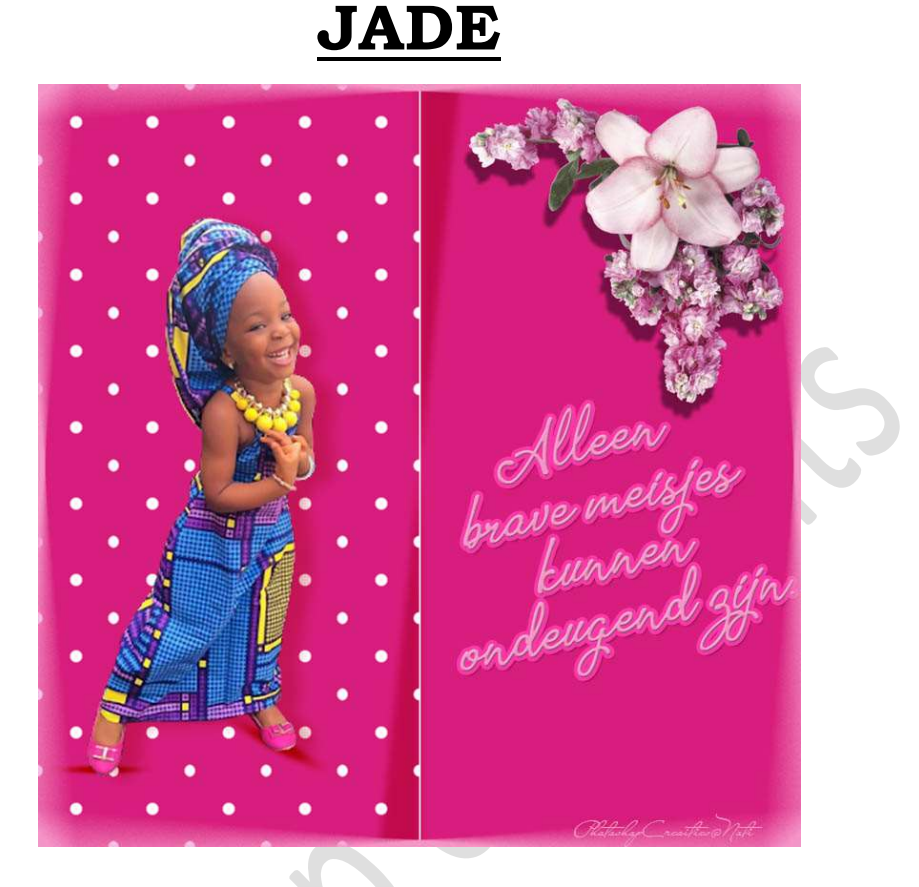

**Materiaal:** Bloemen – afbeelding Jade of afbeelding naar keuze.

## 1. Maken van het patroon

- Open een nieuw document van 100 x 100 px 72 ppi vullen met een kleur naar keuze.
- 2) Voeg een nieuwe laag toe.
  Zet Voorgrondkleur op Wit.
  Neem een hard penseel van 16 px.
  Klik in het midden van werkdocument.

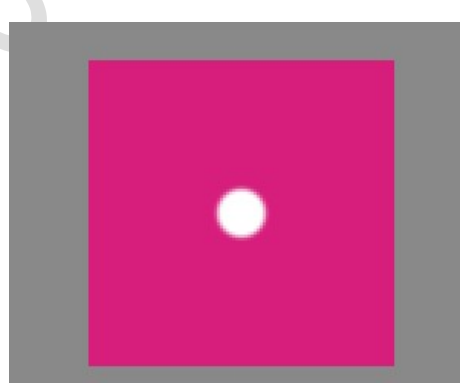

| Penseel   | ŧ | ł.          |       |        |                    |
|-----------|---|-------------|-------|--------|--------------------|
| <b>SS</b> | 1 | Penseel:    | -     | Modus: | Normaal 🔫          |
| 3         |   | Grootte: -O | 16 px |        | Penseelinstelling  |
|           |   | Dekk.:      |       |        | Tabletinstellingen |

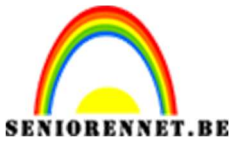

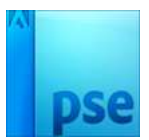

- 3) Dupliceer de laag 1 (CTRL+J)
- 4) Op deze gedupliceerde laag, gaat u naar Filter → Overige →
   Verschuiven → Horizontaal: 50 px naar rechts / Verticaal:
   50 px omlaag → O Beeld omslaan.

| <u>, , , 120, 100, 80, , 60, , 40, 20, 0, 20, 40, 60, 80, </u> | 00, 120, 140, 160, 180, 200, 220, * Normaal - Dekking: 100% - |
|----------------------------------------------------------------|---------------------------------------------------------------|
|                                                                | 👁 3 🔜 Laag 1 kople                                            |
|                                                                | © 🕄 Laag 1                                                    |
|                                                                | 👁 🕄 Achtergrond 🛱                                             |
|                                                                | Verschuiven X                                                 |
|                                                                | Verticaal: +50 pixels rechts OK Annuleren                     |
|                                                                | Ongedefinieerde gebieden                                      |
|                                                                | ⊖ Tr <u>a</u> nsparant                                        |
|                                                                | O <u>R</u> andpixels herhalen                                 |
|                                                                | Beeld omslaan                                                 |
|                                                                |                                                               |

5) Ga naar Bewerken → Patroon definiëren. Geef een passende naam.

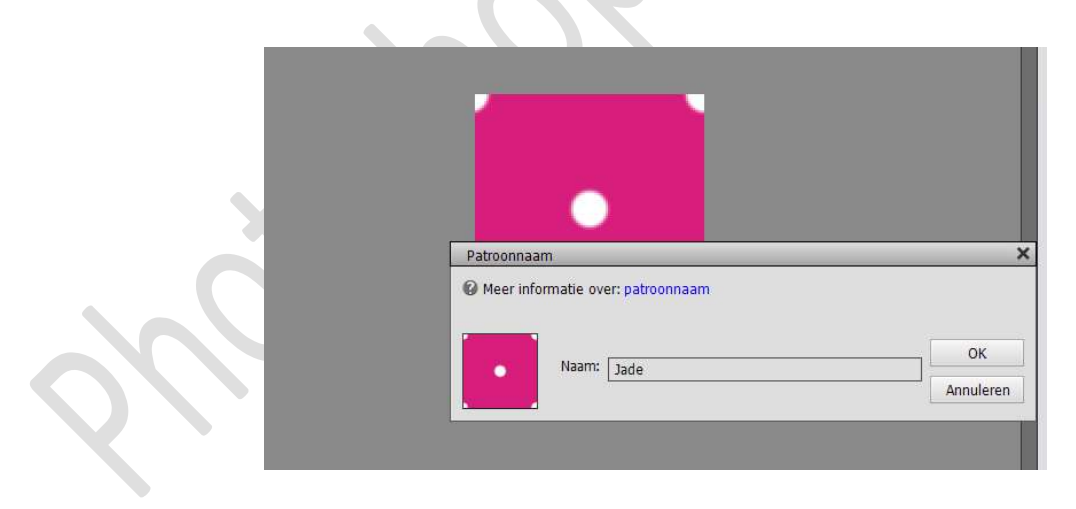

6) Dit document mag u sluiten.

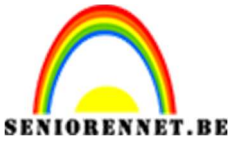

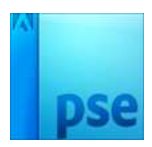

## 2. Eigenlijke werkje

- Open een nieuw document van 500 x 1000 px 72 ppi transparante achtergrond.
- 2) Ga na Bewerken → Vullen → het zojuist gemaakte patroon.

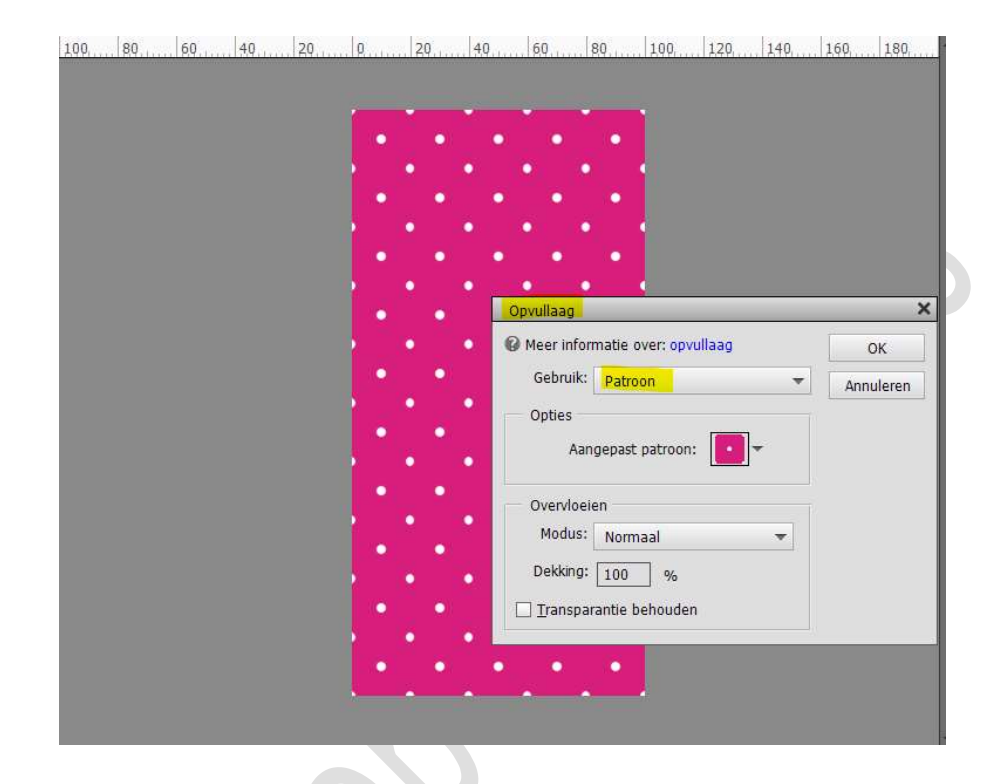

3) Ga naar Afbeelding → Vergroten/Verkleinen → Canvasgrootte: 1000 x 1000 px → Plaatsing midden links.

| Ca<br>O | Meer inform  | natie over: c  | anvasgrootte |          |   | ОК      |
|---------|--------------|----------------|--------------|----------|---|---------|
|         | Huidiae aro  | otte: 1.43M    |              |          |   | Annuler |
|         | rialaige gro | Breedte:       | 500 pixels   |          |   |         |
|         |              | Hoogte:        | 1000 pixels  |          |   |         |
|         | Nieuwe gro   | otte: 2,86M    |              |          |   |         |
|         |              | Breedte        | 1000         | ] pixels | - |         |
|         |              | Hoogte:        | 1000         | pixels   | * |         |
|         |              |                | Relatief     |          |   |         |
|         |              | Plaatsing      |              |          |   |         |
|         |              |                |              | -        |   |         |
|         |              |                | 1            | -        |   |         |
|         |              |                |              |          |   |         |
|         | Kleur canva  | asuitbreiding: | Achtergro    | nd 💌     |   |         |

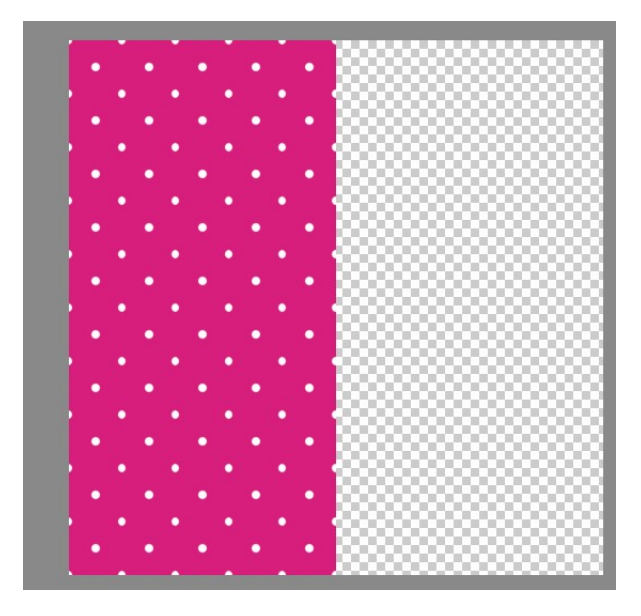

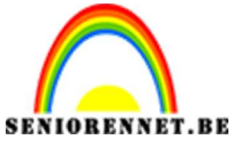

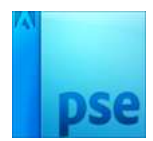

4) Plaats een nieuwe laag (Laag 2) Doe CTRL+klik op laag 1 Selectie omkeren. Selectie vullen met hetzelfde kleur als patroon.

| 20     | 0        | 1.0 | 20  | 30  | 40  | 50     | 60 | <br>80 | 90 | 1.00 | 1,10 | 1,20 | No | rmaal 🔻 | ] Dekking: | 100% - |
|--------|----------|-----|-----|-----|-----|--------|----|--------|----|------|------|------|----|---------|------------|--------|
|        |          | •   | •   | •   |     |        |    |        |    | 1    |      |      | 0  | 8       | Laag 2     |        |
|        |          | •   | •   | •   | ••  |        |    |        |    |      |      |      | 0  | 3       | Laag 1     |        |
|        | ŀ        | ••• | •   | •   | :•  | •<br>• |    |        |    |      |      |      |    |         |            |        |
|        |          | •   | • • | • ! | • • |        |    |        |    |      |      |      |    |         |            |        |
|        |          | •   | • • | •   | ·   |        |    |        |    |      |      |      |    |         |            |        |
|        | •        | ••• | •   | •   | •   |        |    |        |    |      |      |      |    |         |            |        |
|        | •        | •   | •   | •   | • • |        |    |        |    |      |      |      |    |         |            |        |
|        |          | •   | • . | •   | •   |        |    |        |    |      |      |      |    |         |            |        |
| Doct 2 | 86M/7 63 | M N |     |     |     | 1      |    |        |    |      |      |      |    |         |            |        |

## Deselecteren

5) Voeg **twee Hulplijnen** toe. **Hulplijn Verticaal en Horizontaal op 50%** 

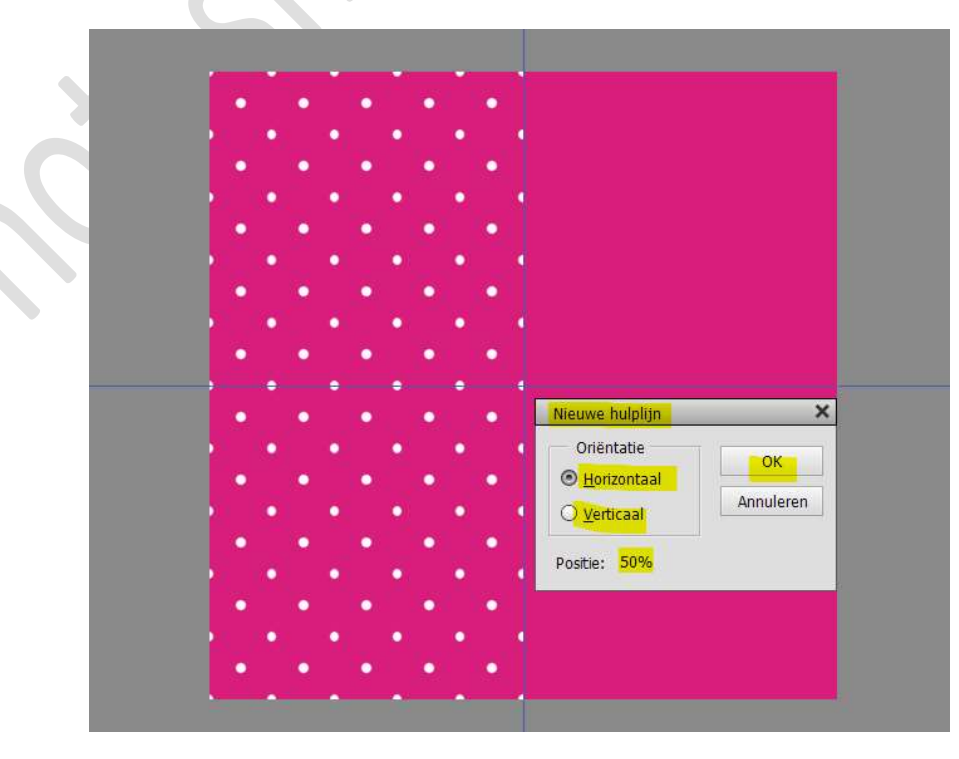

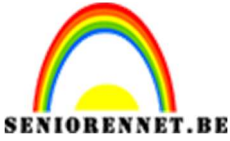

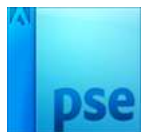

6) Plaats een nieuwe laag bovenaan in uw lagenpalet (laag 3) Neem Gereedschap Veelhoeklasso. Maak onderstaande selectie. Vul deze selectie met zwart. Deselecteren.

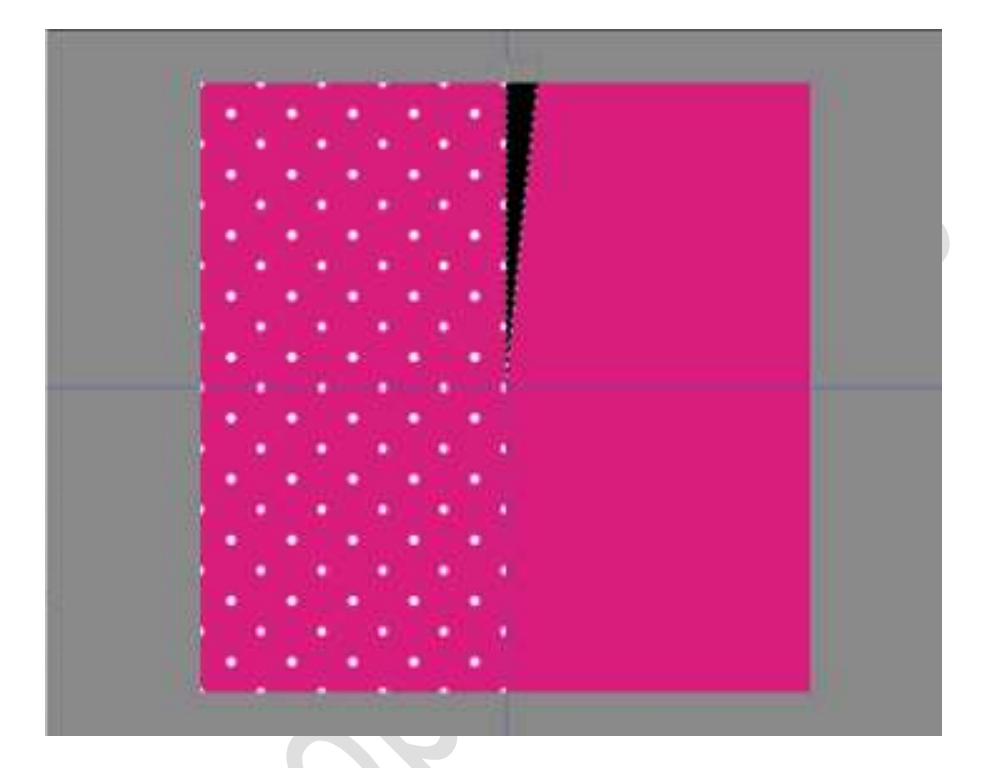

 7) Pas op deze laag de Filter → Vervagen → Gaussiaans Vervagen → 5 px.

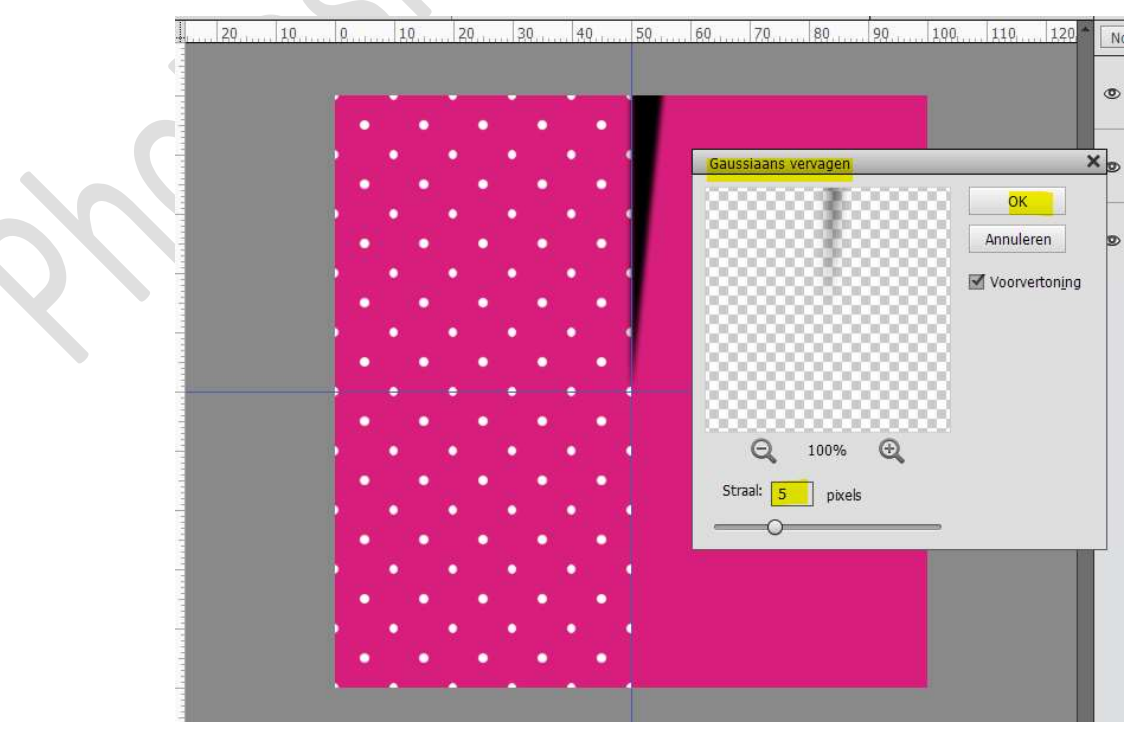

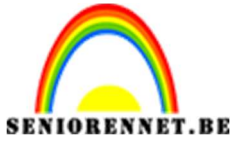

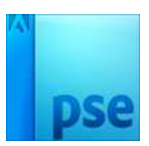

BE PSE- Jade Zet de **laagdekking** op **75%** 

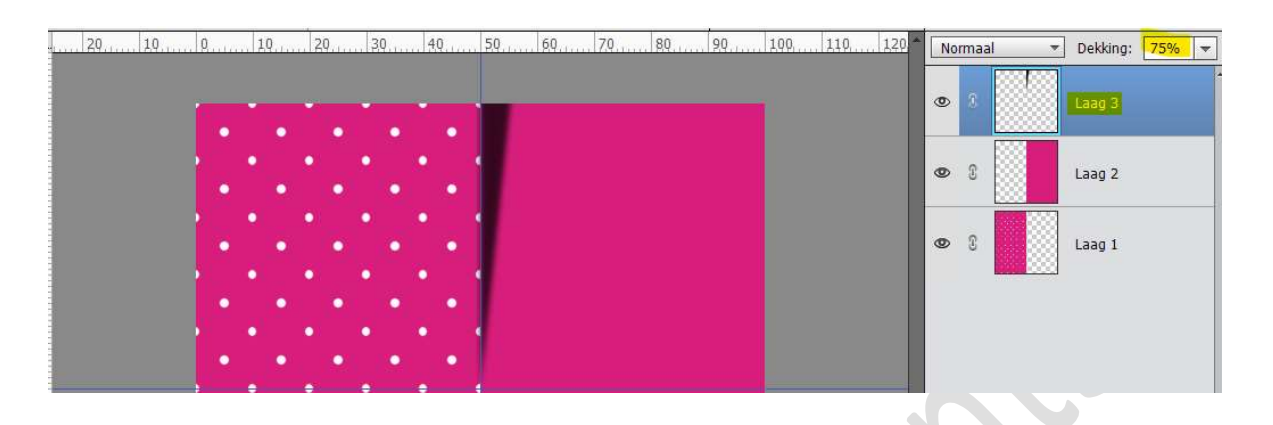

8) Dupliceer deze laag.
 Doe CTRL+T → Laag Verticaal draaien en Laag Horizontaal draaien.

Verplaats naar onderen toe.

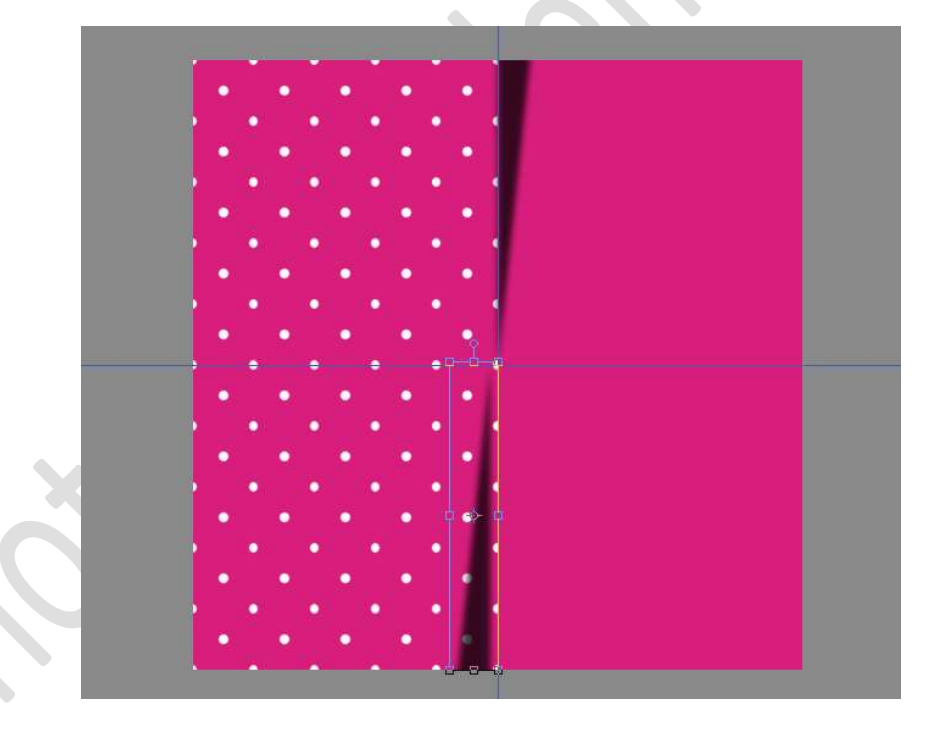

9) Plaats een nieuwe laag (laag4). Zet Voorgrondkleur op Wit. Neem Gereedschap Lijn → Breedte: 2px De Shift toets ingedrukt houden terwijl u de lijn tekent van boven naar beneden. Lijn boven de Verticale hulplijn tekenen.

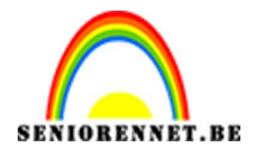

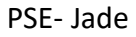

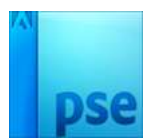

## 10)

De **hulplijnen** mag je dan **verwijderen**. Plaats Jade of andere afbeelding op uw kaartje links. 11) Rechts kan u een tekst en een andere tube plaatsen.

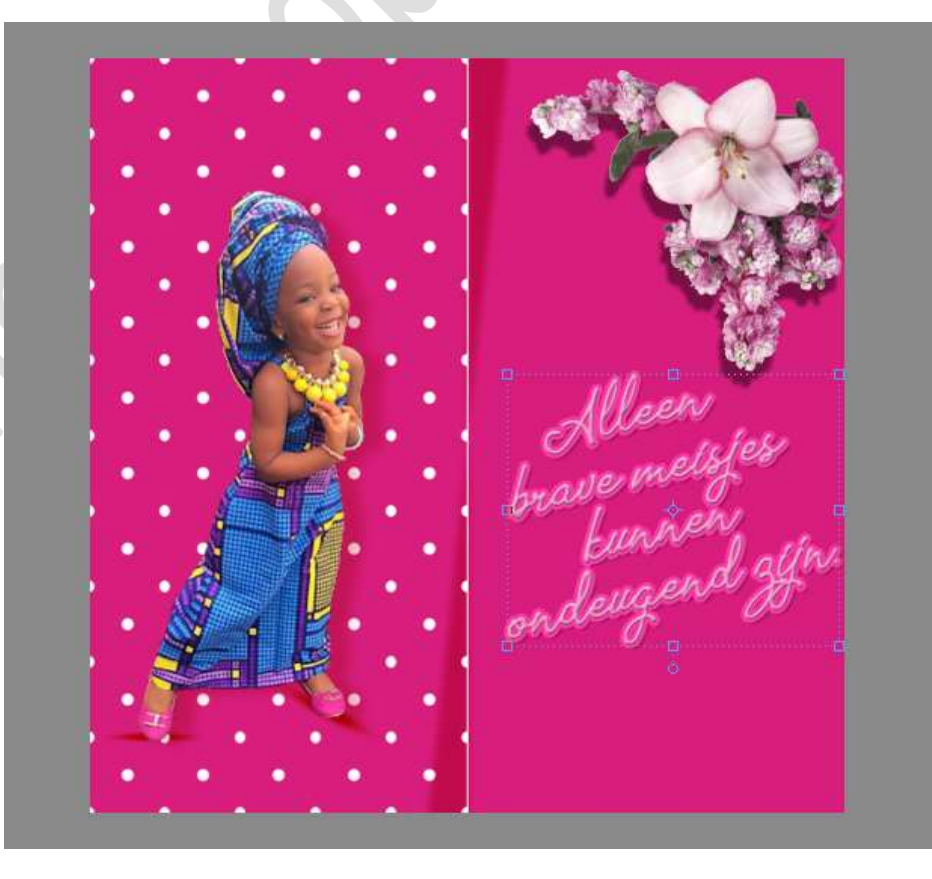

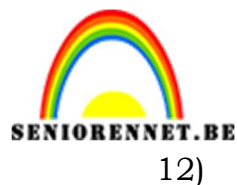

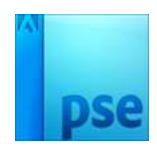

) Ons lesje is klaar. Werk af naar keuze en vergeet jouw naam niet. Sla op als PSD: max. 800 px aan langste zijde Sla op als JPEG: max. 150kb

Veel plezier ermee. NOTI

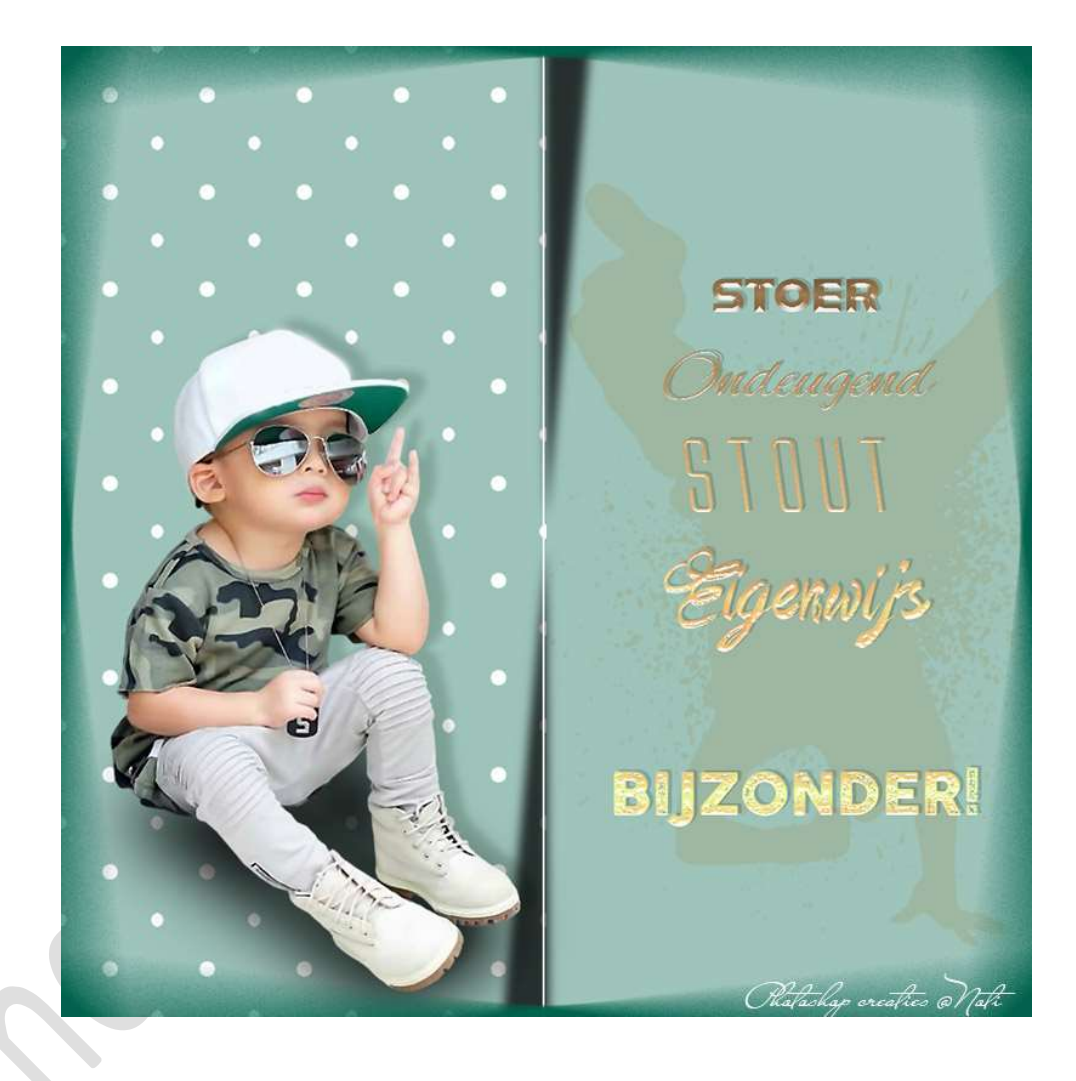